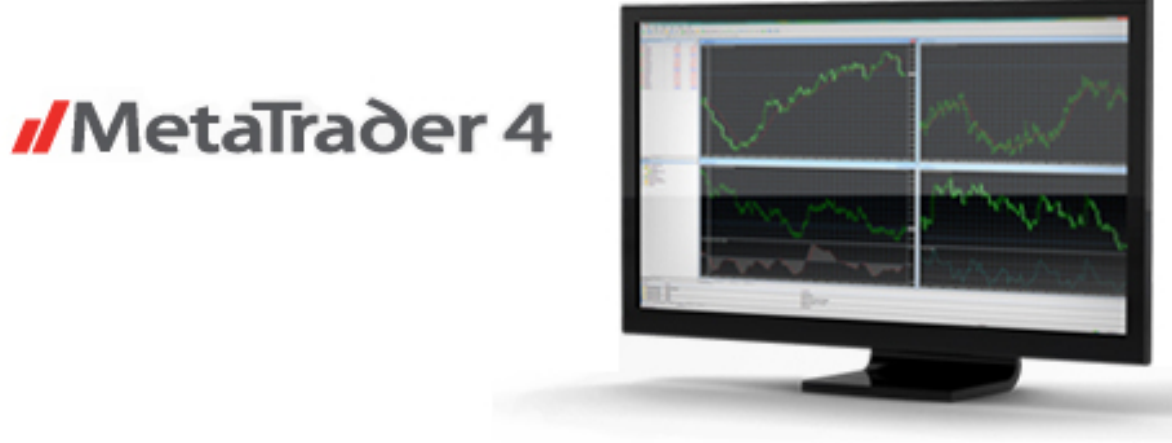

## デュアルボム導入説明

~トレンドに逆らわずレンジをゾーンで捉えるスキャルピングトレード~

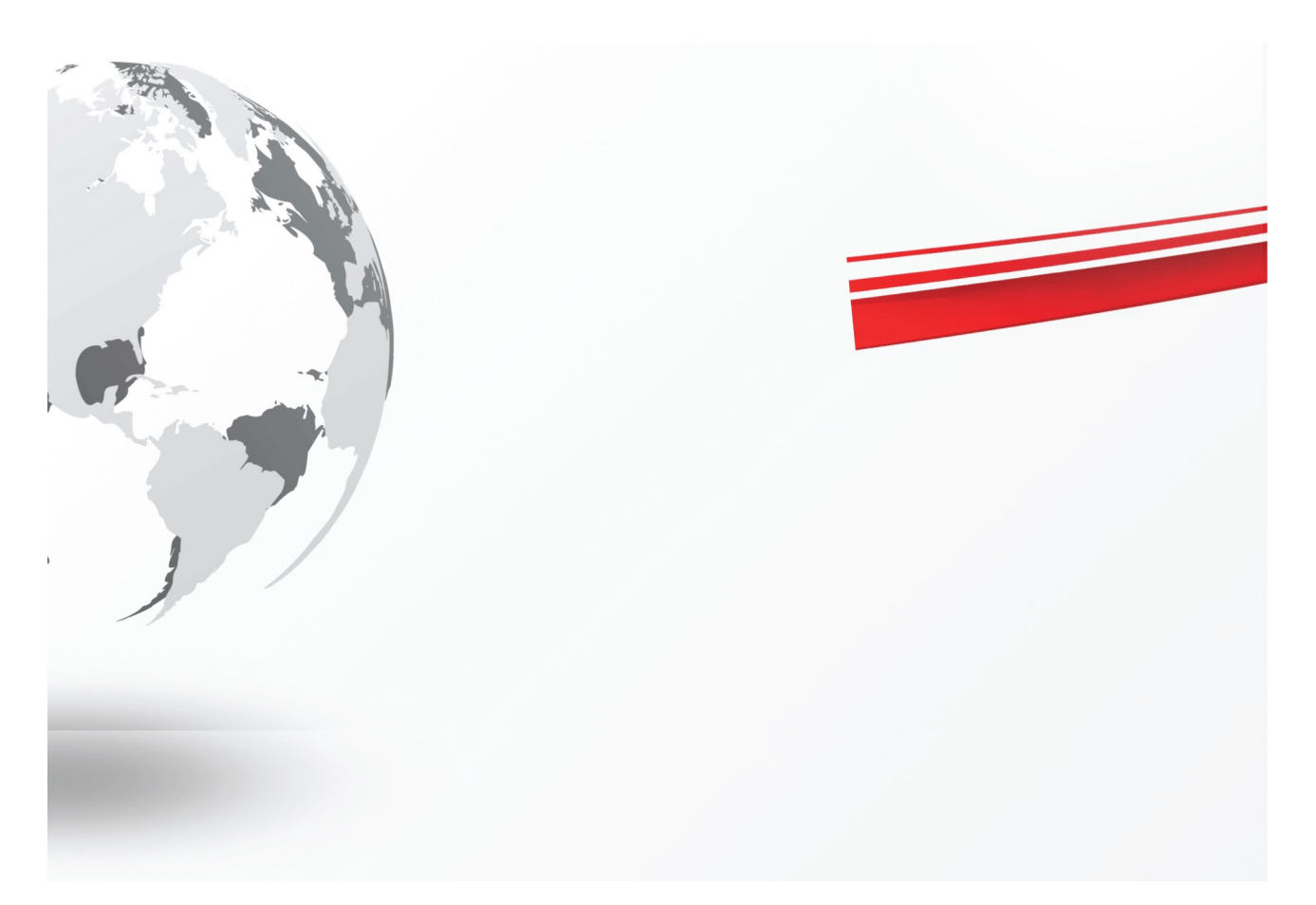

## 1. 目次

| 1. | 目次                                                                                                    | 2                                      |
|----|----------------------------------------------------------------------------------------------------|----------------------------------------|
| 2. | 当 PDF のリンク等をクリックした際の「セキュリティ警告」の確認について…                                                                                                    | 3                                      |
| 3. | 商品説明とロジック                                                                                                    | 4                                      |
| 4. | MT4 のセッティング<br>4.1 MT4 のインストール<br>4.2 EA を MT4 へ導入<br>4.3 ライブロ座へのログインとパスワードを忘れた場合の対処法                                                          | 6<br>6<br>7<br>8                       |
| 5. | EAを動かす<br>5.1「オプション」の設定<br>5.25分足チャートを表示<br>5.3チャートに EAをドロップ(導入)<br>5.4「全般」の設定<br>5.5「パラメーターの入力」の設定<br>5.6 EA の動作確認<br>5.7「全般」と「パラメーターの入力」の再編集 | 10<br>11<br>12<br>13<br>14<br>15<br>16 |
| 6. | EA を停止・削除する<br>6. 1 EA の一時停止<br>6. 2 EA をチャートから削除                                                                                              | 17<br>17<br>18                         |
| 7. | 注意事項(必ず読んでください)                                                                                                    | 19                                     |
| 8. | MT4 のバージョンの確認方法                                                                                                    | 21                                     |
| 9. | ご購入後のサポート(アップデート)について                                                                                                    | 22                                     |
| 10 | . 利用規約                                                                                                    | 23                                     |

これより先のページは購入者様のみご覧になれます。